# 1:

#### Skriv https://vkbeton.dk/min-konto/

#### Skriv her tilsendte brugernavn og kode.

| C | vkbeton.dk/min-konto/                     |             |                                 |                   |                                                                                               |                                                                           |                                                                                                    |                                       | • 6 4 |
|---|-------------------------------------------|-------------|---------------------------------|-------------------|-----------------------------------------------------------------------------------------------|---------------------------------------------------------------------------|----------------------------------------------------------------------------------------------------|---------------------------------------|-------|
|   |                                           |             |                                 | Tjek vores outlet | og find masser af gode tilbud                                                                 |                                                                           |                                                                                                    |                                       |       |
|   | Kranbil: Fri Fragt - Over 5 Paller        | <del></del> | Fragtmand: Fri Fragt Over 3000, | . 🕤               | Pakke: Fri Fragt - Over 600,-                                                                 |                                                                           |                                                                                                    | GUIDES OM OS                          |       |
|   | СЭрс                                      | Belægning   | Arbejdstøj                      | Төј               | Murerartikler                                                                                 | Hus og have                                                               | Q Søg                                                                                                | 0 2                                   |       |
|   | Log ind<br>Brugernavn eller e-mailadresse |             |                                 |                   | Opret en kun<br>E-mailadresse •                                                               | ndekonto                                                                  |                                                                                                    |                                       |       |
|   | Adgangskode •<br>Log ind Uusk mig         |             |                                 | Ť                 | Et link til en side, hvor<br>mailadresse.<br>Dine personlige data v<br>hjemmediet, til at adr | r du kan oprette en n<br>vil blive brugt til at fo<br>ministrere adgangen | y adgangskode, vil blive sendt<br>rbedre din oplevelse på hele d<br>til din konto og til andre formå | til din e-<br>lenne<br>âl beskrevet i |       |
|   | Mistet din adgangskode?                   |             |                                 |                   | Vores Politik for perso<br>Opret en kundeko                                                   | nto                                                                       |                                                                                                    |                                       |       |

# 2:

Når du er logget ind, kommer du ind på din personlige side.

Her vælger du "B2B sortiment", for at se det tøj, du kan vælge imellem.

|                                                   |                           |                               | Tjek vor | res outlet og find ma | sser af gode tilbud |             |       |  |
|---------------------------------------------------|---------------------------|-------------------------------|----------|-----------------------|---------------------|-------------|-------|--|
| Kranbil: Fri Fragt - C                            | Over 5 Paller 🗧 💭         | Fragtmand: Fri Fragt Over 300 | 00,-     | 🍞 Pakke: Fri          | Fragt - Over 600,-  |             |       |  |
| € () ЈВС                                          | Belægning                 | Arbejdstøj                    | Тøј      | Fodtøj                | Murerartikler       | Hus og have | Q Søg |  |
|                                                   |                           |                               |          |                       |                     |             |       |  |
|                                                   |                           |                               |          |                       |                     |             |       |  |
|                                                   |                           |                               |          |                       |                     |             |       |  |
|                                                   |                           |                               |          |                       |                     |             |       |  |
| Klik ind og se udvalge                            | t i vores B2B sortiment.  |                               |          |                       |                     |             |       |  |
| Klik ind og se udvalge<br>B2B sortiment           | et i vores B2B sortiment. |                               |          |                       |                     |             |       |  |
| Klik ind og se udvalge<br>B2B sortiment<br>Log ud | t i vores B2B sortiment.  |                               |          |                       |                     |             |       |  |

Når du har valgt, hvilket tøj du ønsker, skal du vælge størrelse, og tilføje til kurv.

Du kan se på ikonet med indkøbskurven, for at se hvor meget du har købt for.

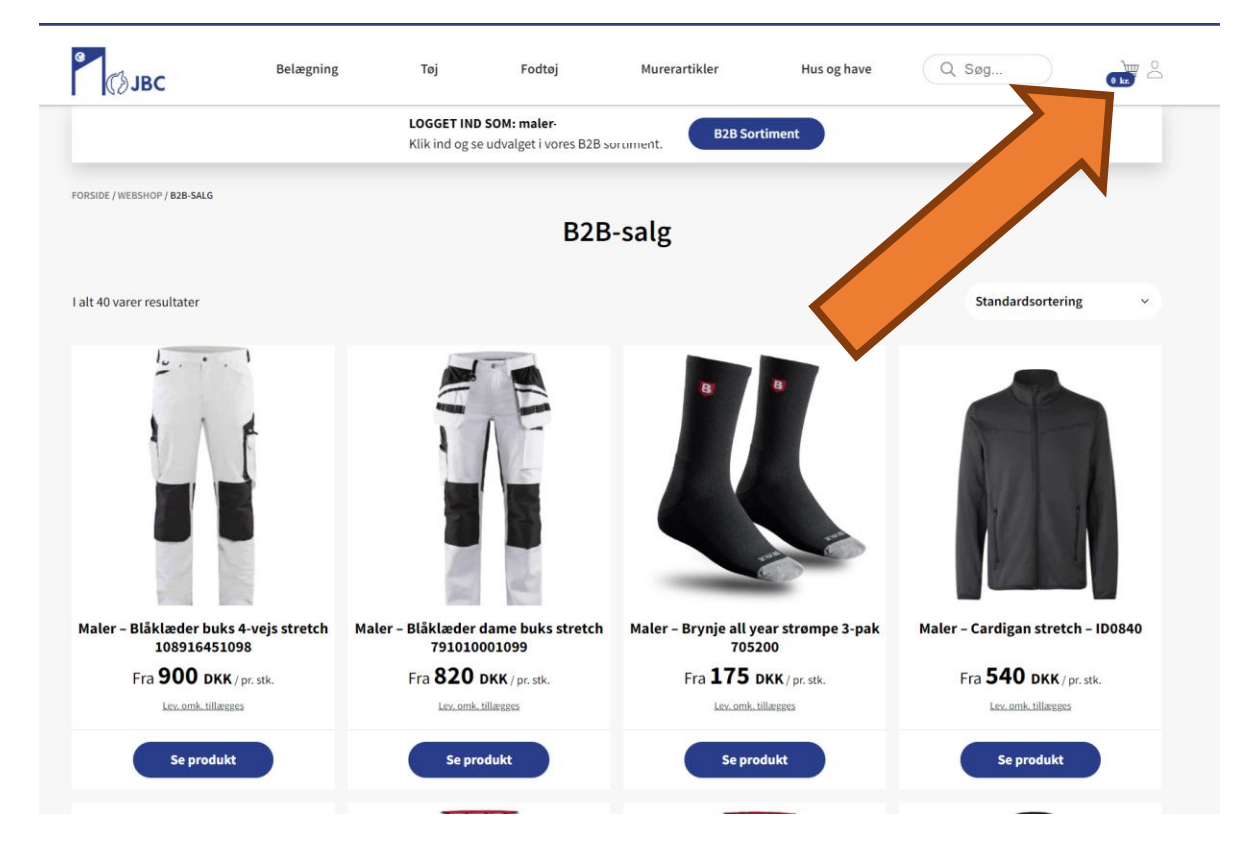

## 4:

Hvis du står i indkøbskurven – og skal tilbage til jeres udvalg af tøj: Så skal trykke på "B2B Sortiment".

|                                      |                                                                        |                                  | I jek vores outlet d                      | g find masser af gode tilbud  |                   |                 |                                    |
|--------------------------------------|------------------------------------------------------------------------|----------------------------------|-------------------------------------------|-------------------------------|-------------------|-----------------|------------------------------------|
| Kranbil: Fri Fragt - Over 5 Paller   | 🚑 Fragtma                                                              | nd: Fri Fragt Over 3000          | hr 🗘                                      | Pakke: Fri Fragt - Over 600,- |                   |                 | GUIDES OM                          |
| СЭЈВС                                | Belægning                                                              | Тøј                              | Fodtøj                                    | Murerartikler                 | Hus og have       | Q Søg           | 900 kr.                            |
|                                      |                                                                        | LOGGET IND S<br>Klik ind og se i | <b>50M: maler-</b><br>udvalget i vores B2 | B sortiment. B2B Sor          | timent            |                 |                                    |
|                                      |                                                                        |                                  |                                           | 5                             |                   |                 |                                    |
| < Tilbage til shop Din kurv (1 vare) |                                                                        |                                  |                                           |                               |                   |                 |                                    |
| P                                    | rodukt                                                                 | Pris                             | Antal S                                   |                               | amlet heløh i kur | ,               |                                    |
| <u>5-7-1</u>                         |                                                                        |                                  |                                           |                               |                   | ,               | 000 h-                             |
| ×                                    | laler - Bläklæder buks 4-<br>ejs stretch 108916451098<br>terrelse: C44 | 900 kr.                          | 1                                         |                               | ubtotai           |                 | 900 kr.                            |
|                                      | unese err                                                              |                                  |                                           | 1                             | otal              | (inkluder       | <b>900 kr.</b><br>er 180 kr. Moms) |
| Indtast kuponkod Anve                | nd kupon                                                               |                                  | Opdatér k                                 | urv                           | Vi                | dere til kassen |                                    |
|                                      |                                                                        |                                  |                                           |                               |                   |                 |                                    |

### 3:

### 5:

Når du har valgt det tøj, du ønsker, og er klar til at sende bestillingen, går du til indkøbskurven. Her trykker du "Videre til kassen":

|                    | 💭 Fragtma                                                       | nd: Fri Fragt Over 3000,          | - 🝞 Pakke                                    | ∺ Fri Fragt - Over 600,- |                | GUIDES OM O                         |
|--------------------|-----------------------------------------------------------------|-----------------------------------|----------------------------------------------|--------------------------|----------------|-------------------------------------|
| () JBC             | Belægning                                                       | Тøј                               | Fodtøj                                       | Murerartikler            | Hus og have    | 2 Søg                               |
|                    |                                                                 | LOGGET IND SO<br>Klik ind og se u | <b>DM: maler-</b><br>dvalget i vores B2B sor | rtiment. B2B Sortim      | lent           |                                     |
| Tilbage til shop   |                                                                 |                                   |                                              |                          |                |                                     |
| Din kurv (2 varer) | rodukt                                                          | Pris A                            | ntal Subto                                   | tal                      |                |                                     |
| s M                | laler - Blåklæder buks 4-                                       |                                   |                                              | Sar                      | nlet beløb i k | 1.075 kr.                           |
| × <b>U</b> si      | ejs stretch 108916451098<br>tørrelse: C44                       | 900 kr.                           | 1 900                                        | kr.<br>Tota              |                | 1.075 kr.                           |
|                    |                                                                 |                                   |                                              |                          |                | (inkluderer 215 kr. Moms)           |
| × K st             | aler - Brynje all year<br>rompe 3-pak 705200<br>torrelse: 36-39 | 175 kr.                           | 1 175                                        | kr.                      | Videre til     | (inkluderer 215 kr. Moms)<br>kassen |

# 6:

Her skal du indtaste din tilsendte kuponkode i feltet "**Har du en rabatkupon**". Tryk derefter på "**Anvend kupon**"

| Сјвс                         | Belægning                  | Arbejdstøj  | Fodtøj                  | Murerartikler | Hus og have                | Q Søg                   | 37      |
|------------------------------|----------------------------|-------------|-------------------------|---------------|----------------------------|-------------------------|---------|
| Rediger din indkøbskurv      |                            |             | Dine oplysninger > Beta | ling > Færdig |                            |                         |         |
| Har du en rabatkupon?        | Klik her og indløs         | <u> </u>    |                         |               |                            |                         |         |
| ivis du har en rabatkuponkoo | de, kan du anvende den her | under.      |                         | Anvend kupon  |                            |                         |         |
| Faktureringsoplysn           | inger                      |             |                         | D             | in ordre                   |                         |         |
| Privat kunde     O Virks     | omhed                      |             |                         | -             | inorare                    |                         |         |
| Fornavn *                    |                            | Efternavn * |                         | l             | Maler - Blåkla<br>Antal: 1 | der buks 4-vejs stretch | 900 kr. |

Så kan du se at de 1.500kr trækkes fra dit samlede indkøb.

Hvis du har købt for mere end de 1.500kr, skal det resterende beløb betales med dankort eller mobilepay med det samme for at bestillingen kan godkendes.

Leveringsadressen kan ikke ændres, da bestillingen bliver leveret hos firmaet.

Mvh

VK Beton og byggemarked Tlf: 97 321600